## TerraceAR CIMPHONY Plus連携 設定方法

- TREND-COREで作成した3DモデルをCIMPHONY Plusからインポートすることができます。
   ※別途CIMPHONY Plusアカウントが必要です。
   <a href="https://const.fukuicompu.co.jp/products/cimphonyplus/">https://const.fukuicompu.co.jp/products/cimphonyplus/</a>
- CIMPHONY Plusの連携は初回のみ設定が必要になります。設定後はログアウトを行わない限り、 連携状態が引き継がれます。

## TREND-CORE モデル出力

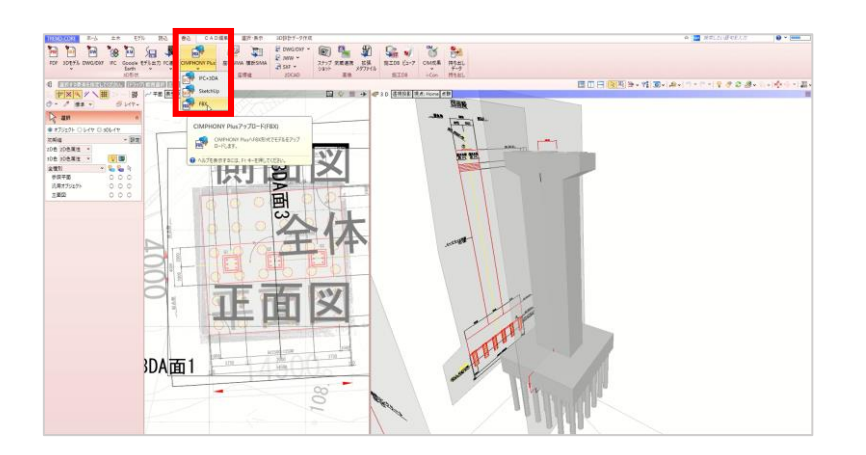

1. TREND-COREで3Dモデルを開き、 「書込」→「CIMPHONY Plus」→「FBX」 を選択します。

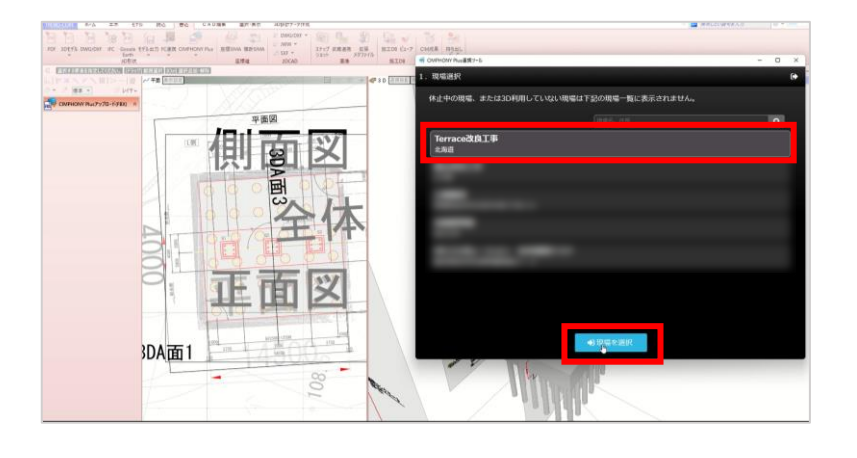

 101
 10
 101
 101
 101
 101
 101
 101
 101
 101

 101
 101
 101
 101
 101
 101
 101
 101
 101
 101

 101
 101
 101
 101
 101
 101
 101
 101
 101
 101

 101
 101
 101
 101
 101
 101
 101
 101
 101
 101

 101
 101
 101
 101
 101
 101
 101
 101
 101
 101

 101
 101
 101
 101
 101
 101
 101
 101
 101

 101
 101
 101
 101
 101
 101
 101
 101
 101

 101
 101
 101
 101
 101
 101
 101
 101
 101

 101
 101
 101
 101
 101
 101
 101
 101
 101

 101
 101
 101
 101
 101
 101
 101
 101
 101

 101
 101
 101
 101
 101
 101
 101
 101
 101

 101
 101
 101
 101
 101
 101

2.現場を選択します。

3. ファイルをアップロードして、完了しま す。

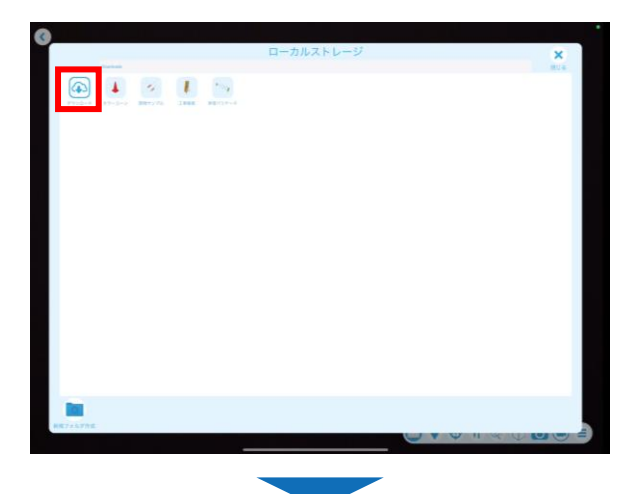

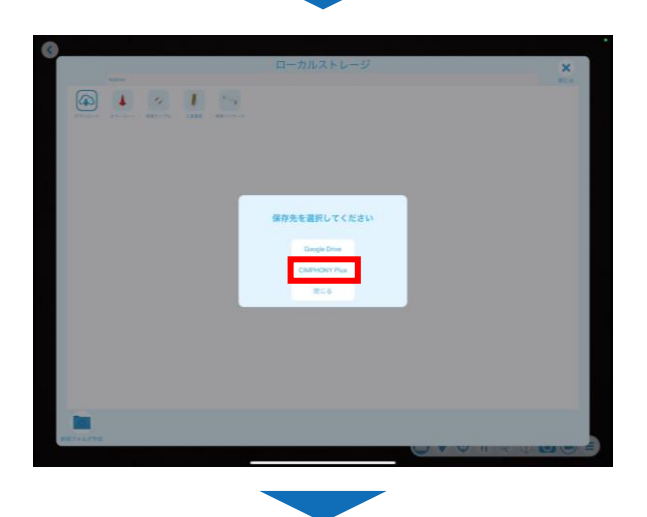

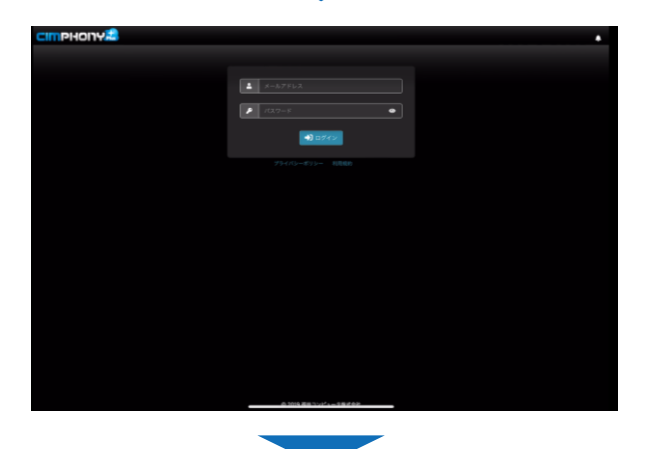

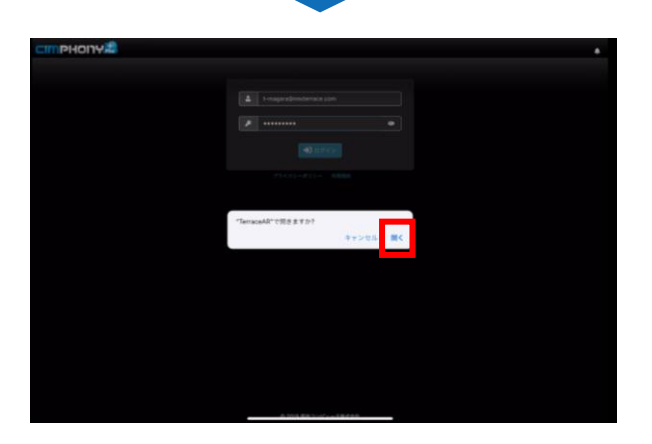

1. TerraceAR 施工計画モードまたは BIM/CIMモードのローカルストレージ画面で、 「ダウンロード」をタップします。

2. 「CIMPHONY Plus」を選択します。

3. CIMPHONY Plus のログイン画面が開き、 メールアドレス、パスワードを入力し「ロ グイン」をタップします。

4. 「開く」をタップして、TerraceARを開 きます。

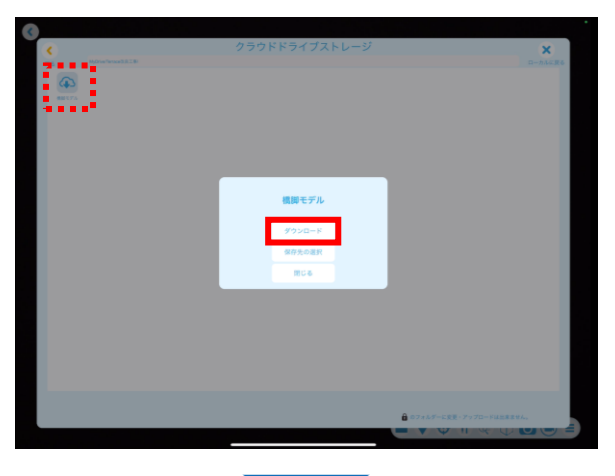

5. 現場名のファイル内にアップロードした モデルが表示されるので、「ダウンロード」 を選択します。

ダウンロード完了後、ローカルストレージ 画面にモデルが表示され、TerraceARで使 用できます。

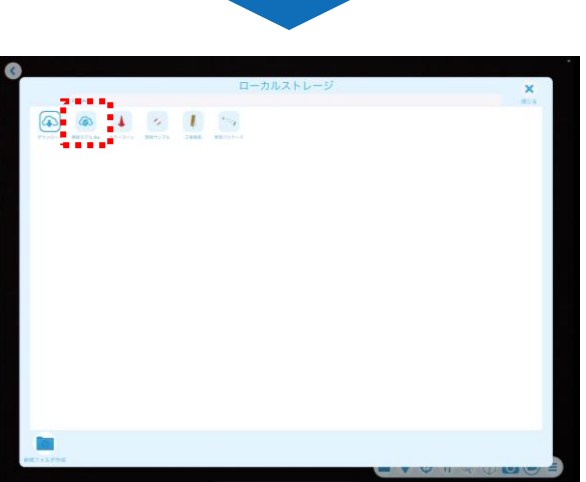

## CIMPHONY Plus連携 ログアウト

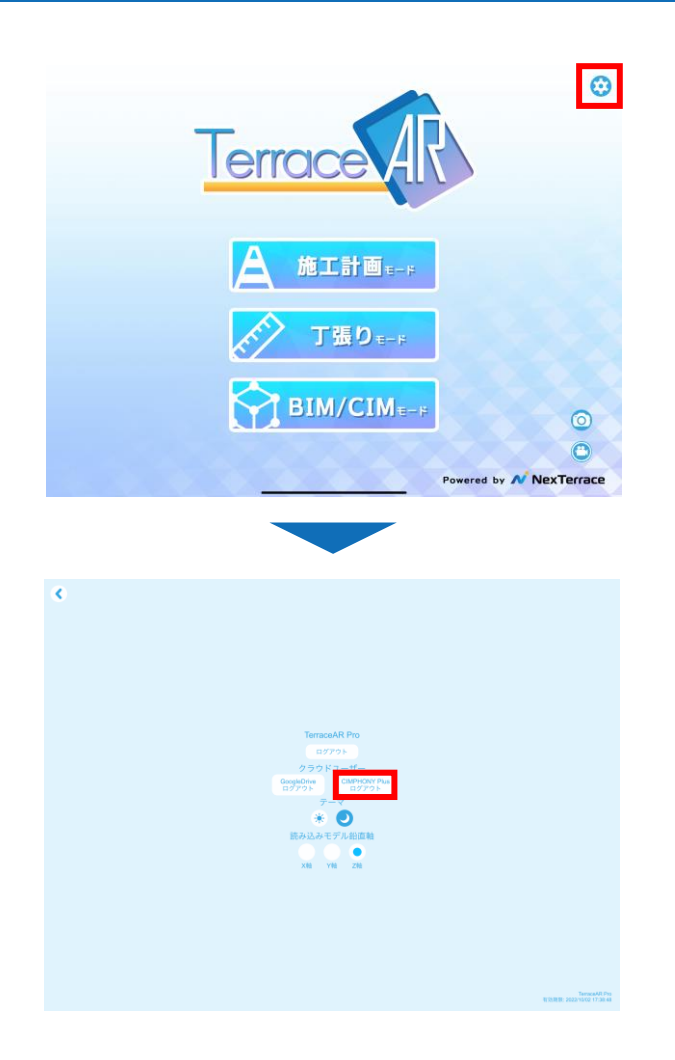

1.メニュー画面>設定 😥 をタップします。

2.クラウドユーザーの 「CIMPHONY Plusログアウト」をタップ します。